## KinderSign – Cómo Aprueba el Adulto Responsable las Transacciones de Asistencia

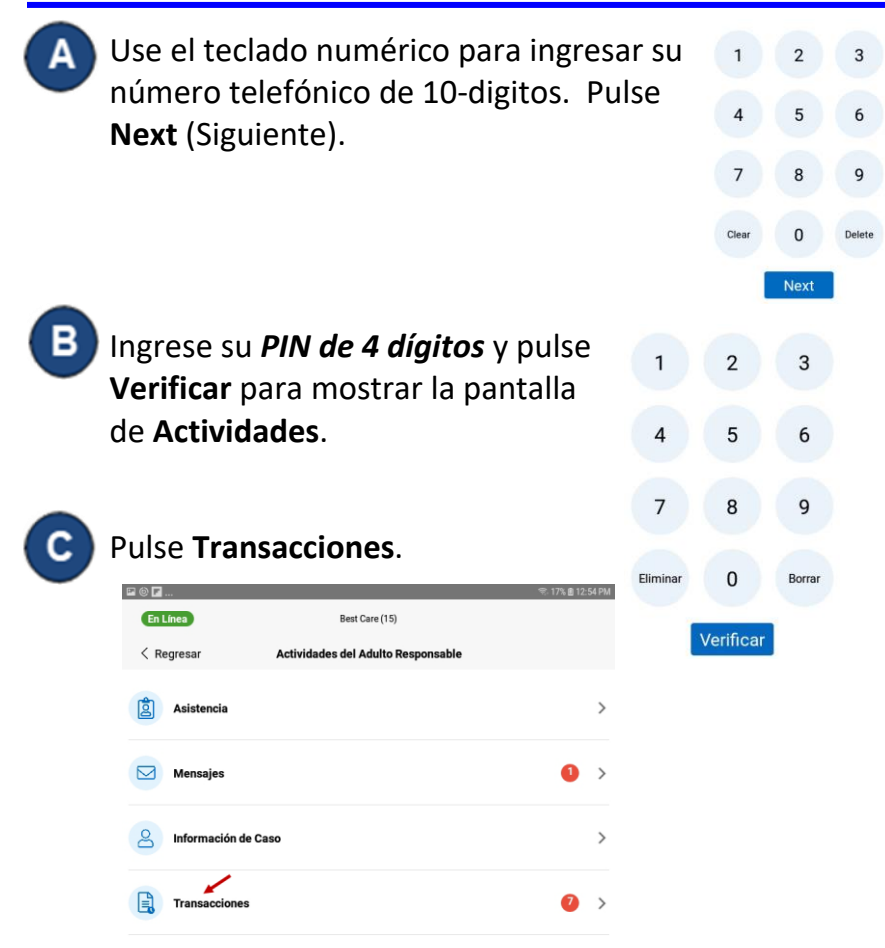

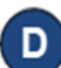

Una lista de niños aparece. Seleccione al niño de las *Transacciones* correspondiente que gustaría ver.

|                |               | 🔌 🧟 96% 🛢 10:17 AM |
|----------------|---------------|--------------------|
| En Línea       |               |                    |
| < Regresar     | Transacciones |                    |
| DD Derek Dove  |               | >                  |
| DF Darlene Fam |               | >                  |

Para más información, visite <u>www.ohiocctap.info</u>, envíenos un mensaje a <u>supportOH@kindersystems.com</u> o llámenos al 1-833-866-1708.

Cuando la lista de Transacciones aparece, seleccione **Toda** o **Pendiente** transacciones. Pulse **Toda** para ver y/o aprobar cada transacción individualmente. Pulse **Pendiente** para ver y/o aprobar solamente transacciones pendientes de aprobación.

| 🖾 单 🗾                 |                  | 🧊 11% 🛙 3:10 PM |
|-----------------------|------------------|-----------------|
| En Línea              | Best Care(3)     |                 |
| < Regresar            | Derek Dove       |                 |
|                       | Toda Pendiente 2 |                 |
|                       | Aprobar toda     |                 |
| Wednesday, 4/6/22     |                  |                 |
| EN-<br>TRADA: 1:15 pm |                  | Aprobar         |
| Wednesday, 4/6/22     |                  |                 |
| SAL- 1:16 pm<br>IDA:  |                  | Aprobar         |

Pulse *Aprobar* a las transacciones que gustaría aprobar. Nota: Al ver Transacciones Pendientes, el botón *Aprobar Toda* aparece en la parte superior de la pantalla.